# How to use the PlaceMaker Call for Sites Portal

# **PLACEMAKER CALL FOR SITES**

A couple of years ago, the Thurrock Planning Department partnered with Urban Intelligence, a PlanTech firm in Bristol, to use their map-based product, PlaceMaker.

PlaceMaker is a comprehensive repository of data about pieces of land and includes the ability to set parameters for site assessment to provide a detailed sifting of a number of factors, including proximity to existing services, agricultural land values, and other constraints.

Thurrock Officers are then able to review these assessments and make changes based on local knowledge. But PlaceMaker can do in seconds what it takes a team of humans weeks or even months to do manually. PlaceMaker also offers a publicfacing portal where developers, landowners and residents can submit land that is available for growth.

Previously, this was a very manual process that involved manual data entry, boundary mapping, and saving of supplemental files.

Now this is all done when the site is submitted, ensuring accurate data from the start. People who submit can even update their submission should anything change.

But anything new can be confusing so we have prepared this step-by-step guide to help you submit your site. PlaceMaker can do in seconds what it takes a team of humans weeks or even months to do manually.

2024

## CREATING A NEW ACCOUNT AND LOGGING IN

The Portal can be reached at <u>https://cfs.thurrock.urbanintelligence.co.uk/sign-in</u>

The important thing to know about starting off in the Portal is that this database is completely separate to any other login you may have at Thurrock, including notifications about new consultations, the Thurrock Council email newsletter, your Council Tax data or online payments, or the Developer Forum.

So unless you have submitted sites through this Portal before, you will need to start with Creating an Account, which is the link just below the Email and Password fields.

| Sign In           |         |
|-------------------|---------|
| Email:            |         |
| Email             |         |
| Password:         |         |
| Password          |         |
|                   | Sign In |
| Create an account |         |
| Forgot password?  |         |

Information collected through the Portal will be stored securely on Urban Intelligence's cloud servers under the terms of the Data Protection Act and our standard Third-Party Data Processing Agreement.

Site details may also be made available to view by the public, but personal details, such as your address and phone number, will not be published.

Creating an account is as simple as inputting your preferred email address and the password of your choice. Staff at Thurrock Council and Urban Intelligence cannot see your password at any time as it is encrypted. But if you forget your password, you can reset it using the link. You will then need to wait a couple of minutes for a verification email. The From field will look like this:

From: Thurrock Council Call for Sites 2024 <<u>noreply@thurrock.urbanintelligence.co.uk</u>>

Many email programs will send this to your junk folder, so please check there if you don't receive the email.

Within the email is a link to return to the Portal and confirm your email address:

Please follow this link to verify your email address: VERIFYEMAILLINK

Once you log in using the verification link, you will see the privacy notice:

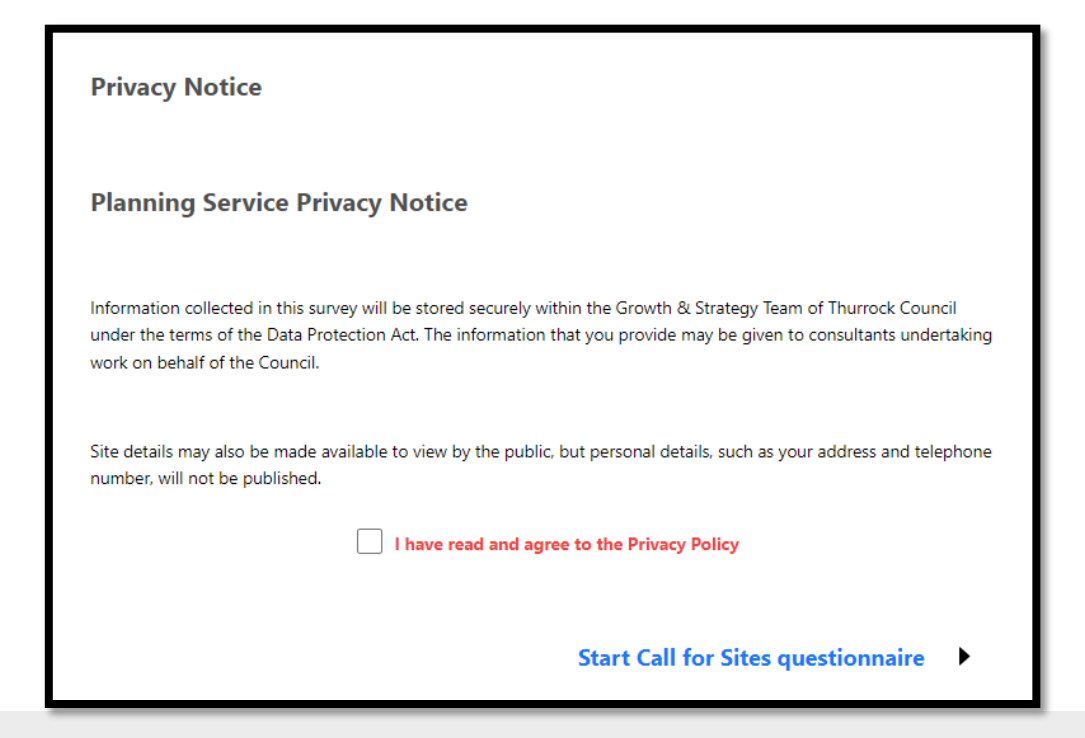

Tick the box that you've read and agree to the Privacy Policy then Click on the blue Start Call for Sites questionnaire to submit your first site.

### ENTERING YOUR DETAILS AND OWNERSHIP

The first page is all about you. You might be an agent or developer acting on behalf of one or more landowners, you might be a landowner, or you might be a local resident who passes by an underused site on your way to work.

This information is not shared with the public, even if the Call for Sites mapping is shared either by enabling public mapping or in any of our Local Plan documents.

| Contact Details          |                              |
|--------------------------|------------------------------|
| Contact Name             |                              |
| Mr John Q Agent          |                              |
| Organisation             |                              |
| MyAgentAgency            |                              |
| Address 1                |                              |
| 5 High Street            |                              |
| Address 2                | )                            |
| Office 1W                |                              |
| Addees 2                 | )                            |
| Address 3                |                              |
|                          |                              |
| Town/City Anywhere       |                              |
| ,                        |                              |
| Postcode                 |                              |
| posicide                 |                              |
| Email                    |                              |
| John@myagentagency.co.uk |                              |
| Telephone                |                              |
|                          |                              |
| ← Privacy S              | Site Ownership Information 🔶 |
| -                        | _                            |
|                          |                              |

Click Site Ownership Information or the green arrow at the bottom right to continue.

Your site ownership page may be different depending on your answers. Please respond as completely and accurately as you can.

If you don't have ownership information, for instance if you have identified an underused site, we need to understand this. Please consider adding a document at the end of the submission when you are prompted for any uploads.

Part of the reason for the Call for Sites exercise is to identify sites that are available for development. If you don't own or work for the owner of the site, the land may not be available. Don't let this put you off submitting, but understand that we have limited resources available to follow these sites up.

If you are a professional agent or developer, we expect you to have control over all the land you submit in the Call for Sites.

This information is not shared with the public, even if the Call for Sites mapping is shared either by enabling public mapping or in any of our Local Plan documents.

Click on Site identification or the green arrow at the lower right to continue.

| site ownership Information                          |
|-----------------------------------------------------|
| Lam submitting as a:                                |
| OLandowner                                          |
| O Developer                                         |
| O Planning Consultant                               |
| O Land Agent                                        |
| O Housing Association                               |
| Other                                               |
|                                                     |
| Do you have connenting interest in any of the site? |
| 0                                                   |
| O No                                                |
| Are you writing an behalf of an owner?              |
| O Yes                                               |
| O No.                                               |
| What is the owner's ownership type?                 |
| Sale Owner                                          |
| O Part Owner                                        |
| Oleenebolder                                        |
| O Dation Holder                                     |
| Other                                               |
| 0                                                   |
| Contact Name                                        |
| Old McDonald                                        |
| Organisation                                        |
| McDonald's Country Farm                             |
|                                                     |
| Address 1                                           |
| Cid Farm Lane                                       |
| Address 2                                           |
|                                                     |
| Acidose 3                                           |
|                                                     |
|                                                     |
| TouryChy                                            |
| Ruralton                                            |
| Rustunde                                            |
| 111 22 333                                          |
|                                                     |
| Inst                                                |
| tarmerMcDonald@me.com                               |
| Telephone                                           |
|                                                     |
| the disease was relieved as some of the circle      |
| Are more any other known current of the later       |
| 0.10                                                |
| <b>V</b>                                            |
| 🖕 Contact Details Site identification 🍙             |
|                                                     |
|                                                     |

### **MAPPING THE SITE**

At the top of the Site Identification page, you are asked for a site address. This might be 10 Residential Avenue, Aveley, or it might be Field SW of Junction 31.

Within the map you will see two options on the upper left: Select Registry Title and Draw Custom Site:

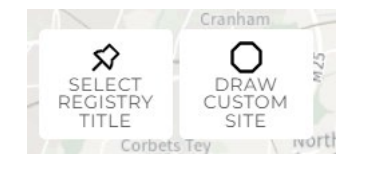

You will only use Select Registry Title if your site is ONLY ONE TITLE, like a single home. The majority of sites submitted in this exercise will involve more than one title registry.

#### Site Identification

What is the site address or description of location, referring to nearest road or street name ?

Old McDonald Farm

By using the site selection tool, please specify the site for submission

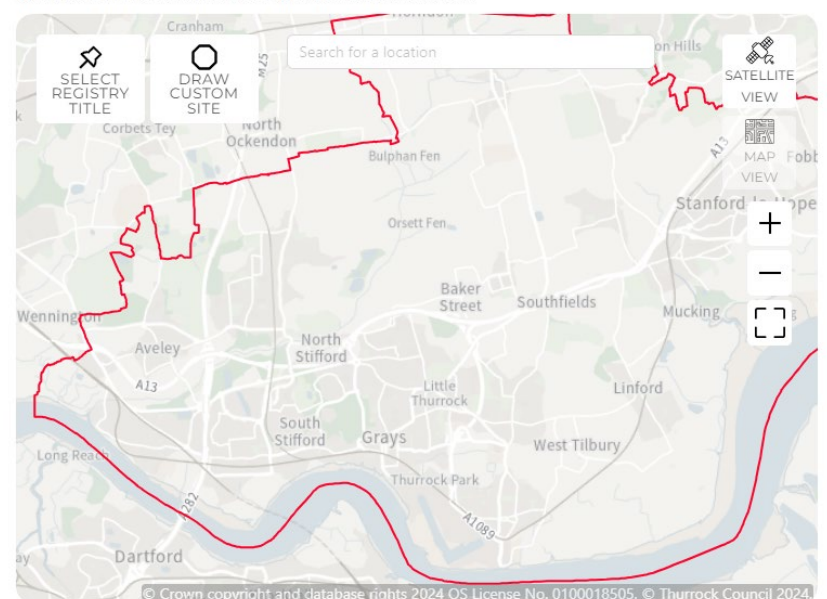

### Select Registry Title

Okay assuming you do want to submit only one title site, you would click on the Select Registry Title button. A couple of new options come up:

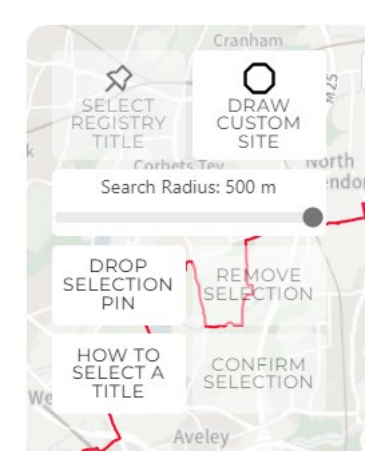

You may notice that Select Title Registry has now gone dim. This is because it is selected. But Remove Selection and Confirm Selection are dim because they are not yet active. If this is confusing, it's just because you can't click on any of the dim buttons.

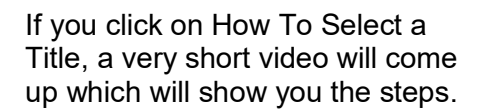

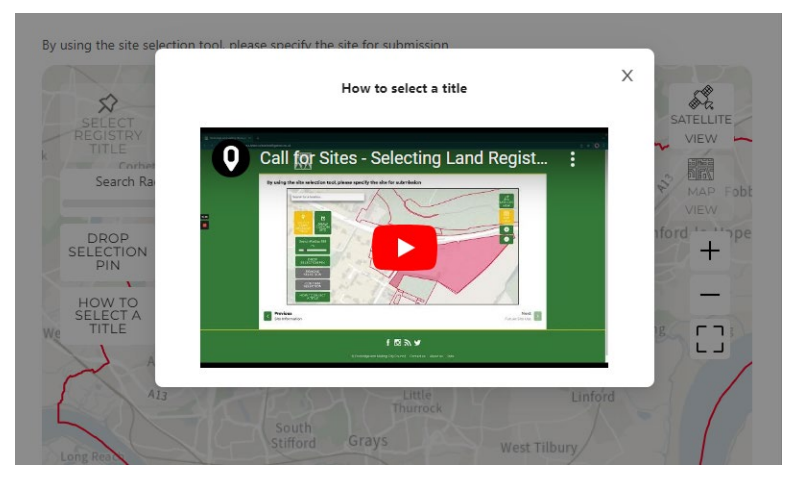

Once you have Confirmed your selection, click on Site Details or the green button at the bottom right.

### Draw Custom Site

Assuming your site comprises multiple registry titles, you will click on the Draw Custom Site button. A couple of new options come up:

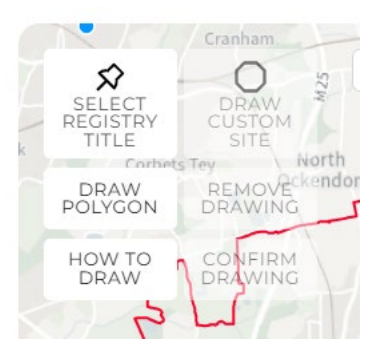

You may notice that Draw Custom Site has now gone dim. This is because it is selected. But Remove Drawing and Confirm Drawing are dim because they are not yet active. If this is confusing, it's just because you can't click on any of the dim buttons.

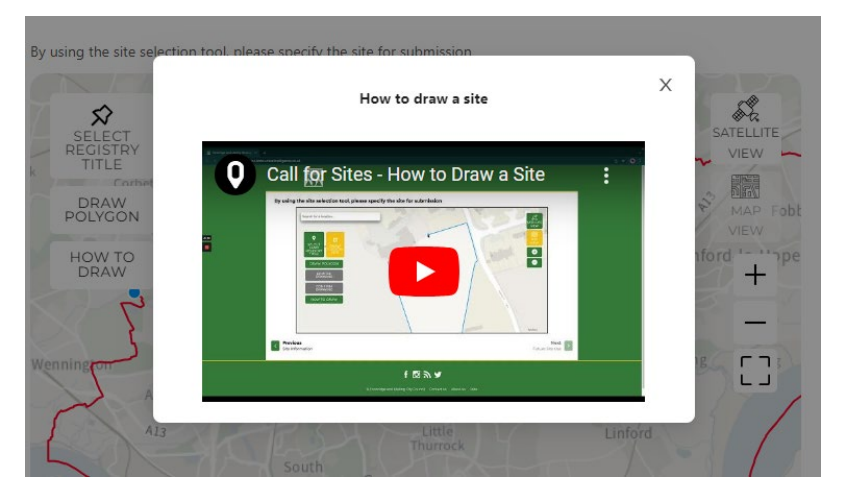

111111

If you click on How To Draw, a very short video will come up which will show you the steps.

Once you have Confirmed your drawing, click on Site Details or the green button at the bottom right.

## COMPLETING THE SITE DETAILS

Г

The next page is quite long and I won't reproduce the whole here. What I will say is tha may not have the answers the questions. Please answ what you can.

submit files.

| won't reproduce the whole thing<br>here. What I will say is that you<br>may not have the answers to all<br>the questions. Please answer<br>what you can.                                                                                                    | Site Details How much of the site (by hectares) is developable?                                                                   |
|----------------------------------------------------------------------------------------------------|----------------------------------------------------------------------------------------------------|
|                                                                                                    | When could development or the new use start on site?                                                                              |
|                                                                                                    | O Up to 5 years                                                                                                    |
|                                                                                                    | ◯ 6-10 years                                                                                                    |
|                                                                                                    | 11-15 years                                                                                                    |
|                                                                                                    | 16+ years                                                                                                    |
|                                                                                                    | Unknown                                                                                                    |
|                                                                                                    | Will there be any phasing of the site?                                                                                            |
|                                                                                                    | ○ Yes                                                                                                    |
|                                                                                                    | ○ No                                                                                                    |
|                                                                                                    | Unknown                                                                                                    |
| At the bottom of the page, you will<br>see a section to upload files. This<br>might be a letter, a prospectus, a<br>survey, or photographs. You can<br>upload .docx, .xlsx, .pdf, .jpg,<br>.png, .jpeg, .webp, .gif, .doc, .xls,<br>or .txt files. The maximum total file<br>size is 32 MB so if there are<br>documents you can't send us | Is the site only available from the owner for the use(s) specified?  Yes  Unknown Is there any other relevant information? Yes No |
| please contact us at                                                                                                    | Please attach any relevant multimedia. Please note the size limit per upload is 32MB.                                             |
| localplan@thurrock.gov.uk and                                                                                                    | Uploaded Successfully! Upload another? DOCX.XLSX.PDF,                                                                             |
| we can give you alternate ways to                                                                                                    | 652021~1.PDF 18.66 MB 箇                                                                                                    |

Submit all 🔶

Click on Submit all or the green arrow at the bottom right to submit.

You will then be given the opportunity to submit additional sites. If you are done, you can just close the browser window.

Site Identification

## AMENDING A PREVIOUSLY SUBMITTED SITE

1111111

You now have the ability to add or change details of your submissions.

| When you return to the Call for Sites<br>Portal, you can log straight in.                                                                                                    | Sign In<br>Email:<br>officer@thurrock.gov.uk<br>Password:<br><br>Sign In<br>Sign In<br>Create an account<br>Forgot password? |
|----------------------------------------------------------------------------------------------------|----------------------------------------------------------------------------------------------------|
| You will be taken to the Privacy<br>Notice. Look in the upper left hand<br>corner of the browser window, find<br>the two lines next to the Thurrock<br>logo.<br>Click on the two lines to bring down<br>a menu. Click on My Submissions. | <ul> <li></li></ul>                                                                                                    |

This will bring up all the sites you've sent in to us. Notice that you may have multiple pages. Click on View/Amend next to the site you want to update.

You will now be able to move through all the pages of your submissions and make changes as required.

When you get to the end, click on Submit all or the green arrow at the bottom right.

| My submissions                                                                               |
|----------------------------------------------------------------------------------------------|
| Here you can find any of your previous site suggestion submissions.                          |
| Event: Call for Sites (22/05/2023-30/04/2024)<br>19035d28/02/2024 Download<br>PDF View/Amend |
| Event: Call for Sites (22/05/2023-30/04/2024)<br>c0306621/02/2024 Download<br>PDF View/Amend |
| < 1 2 3 >                                                                                    |

As always, if you have any questions, please contact us at localplan@thurrock.gov.uk